Snabbguide till ASS medlemmar för ändringar av kontaktuppgifter, båtuppgifter, TBT status, försäkringsbolag och försäkringsnummer i BAS.

- Sök på: BAS K i tex. Google, du kommer du till BAS Båtunionens Administrativa System.
- Logga in där och välj: Min sida Askrike segelsällskap
- Nu kommer sidan med dessa flikar upp.

| Kontaktuppgifter | Båtuppgifter | Avgifter | Aviserat | Schema | Lånade artiklar | Köanmälan | Filer |
|------------------|--------------|----------|----------|--------|-----------------|-----------|-------|
|                  |              |          |          |        |                 |           |       |

• Uppe till höger på samma sida finns knappen "Begär ändring av uppgifter" som man ska klicka på.

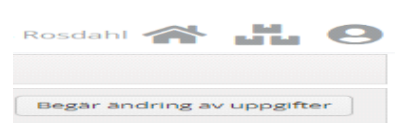

• Nu kommer sidan upp där man kan lägga in önskemålen om att ändra registrerade kontaktuppgifter, tex ny adress, mejl eller telefon etc.

OBS! Lägg in personnummer här så kan du logga in i BAS enkelt via mobilt Bank ID. I skärmklippet nedan finns inte hela rutorna med. Tänk på att rutornas placering kanske inte blir exakt som nedan eftersom deras storlek ändras beroende på graden av zoom man använder i webbläsaren. Om man har zoomat in mycket syns tex inte båtuppgifter direkt så man får scrolla ned för att hitta den.

| U | ppgifter registrerade i |                  |            |              |        |           |
|---|-------------------------|------------------|------------|--------------|--------|-----------|
|   | Kontaktuppgifter        | Kontaktuppgifter |            | Båtuppgifter |        |           |
|   | Födelsedatum            | Tel hem          | Tel arbete | Namn         | Modell | Bredd (m) |

- Välj flik "Båtuppgifter" och därefter begär ändring av uppgifter.
- I rutan med båtuppgifter ska man klicka på pennan för att komma vidare och ändra båtuppgifter såsom årtal, TBT status, försäkring etc.

| В | Båtuppgifter - |                   |           |           | + Ny     | Ny båt     |  |  |
|---|----------------|-------------------|-----------|-----------|----------|------------|--|--|
|   | Namn           | Modell            | Bredd (m) | Längd (m) | Djup (m) | Deplac. (k |  |  |
| ľ | Cindy          | Marieholm<br>32 S | 3         | 9.56      | 1.55     | 3500       |  |  |

När man klickar på pennan kommer sidan med alla båtuppgifterna fram.
Skriv in alla uppgifterna här och extra viktigt att tillverkningsår läggs in.

Även viktigt att försäkringsnummer och försäkringsbolag läggs in. Man väljer försäkringsbolag genom rullningslisten och skriver in försäkringsnummer.

TBT status väljs via alternativen nedan som kommer upp när man klickar med markören i fältet.

Om alternativet "Intyg TBT fri" väljs ska ett mätintyg som styrker detta skickas i PDF format till hamnkapten@askrike.se Detta intyg kommer därefter att sparas i BAS i fliken filer. Om alternativet "Nedslipad TBT fri" väljs ska detta styrkas med tillförlitliga foton och dokumentation som ska skickas till hamnkapten@askrike.se

| gle 😵 One Giant Leap 🌔 Power Meter  📓      | One Giant Leapfit 👤 BAS Logga in 🛛 💠 Nordea 🔛 Om Lindf | agensgata 📀 marine   | xpress.se - di 🐟 LS2 Visir Klart Pinloc 🚱 Vagnar | » 🗋 Alla bokm |
|--------------------------------------------|--------------------------------------------------------|----------------------|--------------------------------------------------|---------------|
|                                            | Marieholm 32 S                                         | 9.56 m               |                                                  |               |
| Personuppgifter                            | Båtowng                                                | Båtbredd (m)         |                                                  |               |
|                                            | Cindy                                                  | 3,00 m               |                                                  |               |
| delsedatum                                 | Assessment at                                          | Them (mit)           |                                                  |               |
| 1963-05-04 E                               | 1975                                                   | 1.55 m               |                                                  |               |
| ostnummer *                                |                                                        |                      |                                                  |               |
|                                            | Serienr<br>87                                          | Depl (kg)<br>3500 kg |                                                  |               |
|                                            |                                                        |                      |                                                  |               |
| JOINGÔ                                     | Regilt                                                 | 585                  |                                                  |               |
|                                            |                                                        | 0.00                 |                                                  |               |
| IVERIGE                                    | Skrovmaterial                                          | Mastlängd (m)        |                                                  |               |
|                                            | Plast                                                  | • 0.00               |                                                  |               |
| Friess *<br>Folge Antipolation 10 Jah 1302 |                                                        | Segelor              |                                                  |               |
|                                            |                                                        |                      |                                                  |               |
| 0                                          |                                                        | Sepelvta             |                                                  |               |
|                                            |                                                        | 0.00                 |                                                  |               |
| Iternativ adress                           |                                                        |                      |                                                  |               |
|                                            |                                                        |                      |                                                  |               |
|                                            | Motoreffekt (hk)                                       | TRT status           | intug TBT frix                                   |               |
|                                            | 25 hk                                                  |                      | Båt tillverkad 1992 eller senare                 |               |
|                                            | Antal motorer                                          |                      | ingen bottenfärg                                 |               |
|                                            | 1                                                      |                      | intyg TBT fri                                    |               |
|                                            | Residuate and a last                                   |                      | Nedslipad TBT fri                                |               |
|                                            | If                                                     | *                    | Skal TBT matas/undersokas<br>Skall TBT saneras   |               |
|                                            |                                                        |                      |                                                  |               |
|                                            | Forsakringsnr                                          |                      |                                                  |               |
|                                            |                                                        |                      |                                                  |               |
|                                            | Maxfart (knop)                                         |                      |                                                  |               |

• Kom ihåg att välja "SPARA" uppe till höger innan du lämnar denna sida.

OBS! Uppgifterna syns inte direkt på din sida med båtuppgifter. När du har sparat dem får ansvarig för klubbens register en avisering om att de är inlagda som sen kommer att bekräftas innan de läggs in och syns.

• KLART! Välj stäng så kommer du till föregående sida.